Wszystkie zamówienia dokonywane przez jednostki organizacyjne UG **podlegają obowiązkowi sprawozdawczemu na podstawie art. 82 ustawy Pzp i są ewidencjonowane w rejestrze udostępnionym na portalu intranetowym UG**. Aby móc korzystać z Portalu Intranetowego należy się do niego zalogować wchodząc na stronę pi.ug.edu.pl podając login, którym jest numer pracownika oraz nadane samodzielnie indywidualne hasło i wybierając Rejestr dokumentów zakupu "uruchom aplikację".

#### Aby zapoznać się ze szczegółowym regulaminem rejestru zaloguj się **<u>TUTAJ</u>**

W celu uzyskania lub przedłużenia uprawnień w aktualnym rozszerzonym systemie Portal Intranetowy: Rejestr dokumentów zakupu (aktualna nazwa Rejestru) należy uzyskać uprawnienia do czynności: **procedowanie i dokumentowanie procesu zamówień publicznych z opcją Portal Intranetowy: Rejestr dokumentów zakupu** poprzez złożenie wniosku ODO w Portalu Pracowniczym.

Poniżej instrukcja wypełnienia wniosku ODO.

# Poniżej znajdziesz wskazówki jak prawidłowo złożyć wniosek, o uzyskanie/przedłużenie uprawnień ODO.

1. Po zalogowaniu do Portalu Pracownika, w menu głównym odszukaj "Wnioski ODO".

|       | Uniwersyt<br>Gdański                                                                                                    | <sup>ytet</sup> Portal Pracownika                                                                                                    |                 |
|-------|----------------------------------------------------------------------------------------------------|----------------------------------------------------------------------------------------------------|-----------------|
|       | Menu(Kliknij, aby ukryć)                                                                                                    | PORTAL PRACOWNIKA PANEL NAUCZYCIELA FAST/DYDAKTYKA NIERUCHOMOŚCI                                                                                                    | Osób online: 96 |
|       | Strona główna<br>Twoje dane<br>Akademicki Budżet Obywatelski<br>Komunikaty<br>Warto wiedzieć<br>Przeciwdziałanie konfliktowi interesów<br>eUczelnia<br>Zarzadzanie Ryzykiem | Witaj w Panelu. Zalogowano jako:         Twoje dane w systemie         Imię*         Nazwisko*         Email         Pozostało urlopu*                                                                       |                 |
| <br>C | Komisja Etyki<br>Ankiety<br>Bezpieczeństwo<br>Wnioski ODO<br>Inne usługi IT<br>EZD/Podpis elektroniczny<br>edu GAIN<br>Sieć bezprzewodowa na UG                             | Data ważności badań*   Data odbycia szkolenia ODO (Ochrona Danych Osobowych)*   Data zatrudnienia   Aktualne stanowisko   * data aktualizacji powytszych danych: 2025-03-31 06:51:00   Pokaż historię  Opcje |                 |
|       | Oprogramowanie<br>Wnioski<br>Pomoc - Kontakt                                                                                                    | Zmień adres email (baza pracownicza)                                                                                                    |                 |
|       | Wyloguj z systemu                                                                                                    |                                                                                                    |                 |

### 2. Kliknij: "Uprawnienia do przetwarzania danych osobowych".

| Witaj w zintegorowanych systemach modułowych UG!<br>Znajdujesz się w panelu uruchamiania zintegrowanych systemów modułowych na Uniwersytecie Gdańskim. Moduły umożliwiają zarządzanie przebiegiem procesów na Uczelni. |                            |            |  |  |  |  |
|----------------------------------------------------------------------------------------------------|----------------------------|------------|--|--|--|--|
| Wybierz odpowiedni system.                                                                                                    | Nybierz odpowiedni system. |            |  |  |  |  |
| O Uprawnienia do przetwarzania danch<br>Osobowych                                                                                                    | 📀 eProjekty                | ■ eWydatki |  |  |  |  |

3. Kliknij: "Użytkownik – dostęp do własnych danych".

Zaloguj się jako: Użytkownik Dostęp do własnych danych 4. Następnie na górze strony (ciemnoniebieski pasek) najedź kursorem na: "System uprawnień ODO". Wówczas wyświetli się lista trzech możliwości. Wybierz tę, która wskazuje "Generator wniosków."

| System zarządzający rejestre | em uprawnień do przetwarzania danych na Uniwersytecie Gdańskim | ر<br>م |
|------------------------------|----------------------------------------------------------------|--------|
| System uprawnień ODO         |                                                                |        |
| Generator wniosków           |                                                                |        |
| Publikacja treści - rejestr  |                                                                |        |
| Rejestr wniosków             |                                                                |        |
| Wybierz odpowiedni moduł.    |                                                                |        |
|                              |                                                                |        |
|                              |                                                                |        |

#### 5. W polu oznaczonym jako rodzaj wniosku, kliknij "indywidualne".

Znajdujesz się w systemie rejestru uprawnień!

| System zarządzający rejestrem uprawnień do przetwarzania danych na Uniwersytecie Gdańskim                                           |  | <u>چ</u> |
|----------------------------------------------------------------------------------------------------|--|----------|
| System uprawnień ODO                                                                                                    |  |          |
| Generator wniosków                                                                                                    |  |          |
| Generator wniosków uprawnień do przetwarzania danych osobowych                                                                      |  |          |
| kategoria osób: pracownicy<br>pracownik:<br>rodzaj wniosku: wybierz v<br>wybierz<br>indywidualne<br>pakietowe<br>strona internetowa |  |          |

## 6. Wypełnij formularz zgodnie z poniższym wzorem.

| System zarządzający rejestrem uprawnień do przetwarzania danych na Uniwersytecie Gdańskim |                                                                                                    |  |
|-------------------------------------------------------------------------------------------|----------------------------------------------------------------------------------------------------|--|
| System uprawnień ODO                                                                      |                                                                                                    |  |
| Generator wniosków                                                                        |                                                                                                    |  |
| Generator wniosków uprawnień do przetw                                                    | arzania danych osobowych                                                                                                    |  |
| kategoria osób:<br>pracownik:                                                             | pracownicy                                                                                                    |  |
| rodzaj wniosku:                                                                           | indywidualne 🗸                                                                                                    |  |
| proces *:                                                                                 | Zamówienia publiczne 🗸                                                                                                    |  |
| czynność*:                                                                                | Procedowanie i dokumentowanie procesu zamówień publicznych                                                                                                    |  |
| kategoria osób*:                                                                          | <ul> <li>Pracownicy</li> <li>wykonawcy (osoby fizyczne osoby prawne i jednostki organizacyjne o<br/>których mowa w art. 33 kc) przystępujący do postępowania o udzielenie<br/>zamówienia publicznego</li> <li>osoby reprezentujące wykonawcę – członkowie organów podmictów<br/>zbiorowych</li> </ul>                                                                                                    |  |
| system *:                                                                                 | 🗹 Bez systemu 🛛 Portal Intranetowy: rejestr dokumentów zakupu                                                                                                    |  |
| tryb dostępu *:                                                                           | ⊖ odczyt                                                                                                    |  |
| okres *:<br>uzasadnienie *:                                                               | 2025-03-31       dd.mm.rrrr       Image: Construction of the second second seco |  |

## 7. Wyślij wniosek do akceptacji naciskając przycisk "Generuj".

| System zarządzający rejestrem uprav    | wnień do przetwarzania danych na Uniwersytecie Gdańskim                                                                                                    | 2 |
|----------------------------------------|----------------------------------------------------------------------------------------------------|---|
| System uprawnień ODO                   |                                                                                                    |   |
| Generator wniosków                     |                                                                                                    |   |
|                                        |                                                                                                    |   |
| Generator wniosków uprawnień do przetw | warzania danych osobowych                                                                                                    |   |
|                                        |                                                                                                    |   |
| katagoria osób                         |                                                                                                    |   |
| pracownik                              | . pracowindy                                                                                                    |   |
| rodzaj wpiosku:                        |                                                                                                    |   |
| proces *                               | Zamówienia nubliczne                                                                                                    |   |
| czynność*                              | Procedowanie i dokumentowanie procesu zamówień publicznych                                                                                                    |   |
| kategoria osób*:                       | <ul> <li>Image: status a status power status power st</li></ul> |   |
| system *:                              | : 🛛 Bez systemu 🔹 Portal Intranetowy: rejestr dokumentów zakupu                                                                                                    |   |
| tryb dostępu *:                        | : O odczyt 🔘 edycja                                                                                                    |   |
| okres *:                               | : 2025-03-31 dd.mm.rrrr 🗊 🗹 do                                                                                                    |   |
| uzasadnienie *:                        | Generuj                                                                                                    |   |